# Geomagic Essentials

アクティベーション方法

JAPAN 3D PRINTER.CO.,LTD

Geomagic Essentials

Ö

この度は Geomagic Essentials をご購入いただき、誠にありがとうございます。 ソフトウェアインストールの前に、お使いのコンピュータシステムが以下の仕 様を満たしていることを確認してください。

【必要なパソコンスペック】

Windows 10、CPU Intel 2 GHz clock 以上、8GB メモリ、30GB ディスク容量、 グラフィックカード Geforce か Quadro、グラフィックメモリ 4GB 以上。

以下、詳しいアクティベーションの手順を説明します。 【ソフトウェアのインストール手順】 ①下記リンクにアクセスしてください。 http://www.einscan.com/red.bundle.feedback/ ダウンロードページへと移動します。

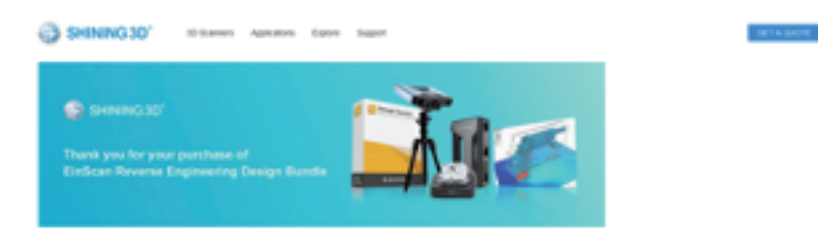

ing & modeling, then bring into CAD envi

#### n Pre-2X or 2X F

to 2X or 2X Plus is a see of hand held rapid scan, HD acan at a high scanning speed experience, which greatly impro ved efficiency of high-quality 3d modeling. With industrial pack, it allows you to get 3d data f small objects with high accuracy.

#### igic Essentiali

en 3d scenning and design. Once 3d acan-i it Essentials is the or ed in Eindoan 3d scanning software-Execut Pro, take the 3d scan data to Geor tials, extract the feature you want, and create acid models and complex profiles to your CAD design environment

I) Solid Edge Shining 3D Edition

to oper streng as below (big is a design to from SIEMENS PLM Software. Partnered with SIEMENS PLM Software, Endican users is able to use Solid Edge SHNING 30 Editor, w ering, generative design (optional modular), and simulation (optional modular) with CAD functions in one platform.

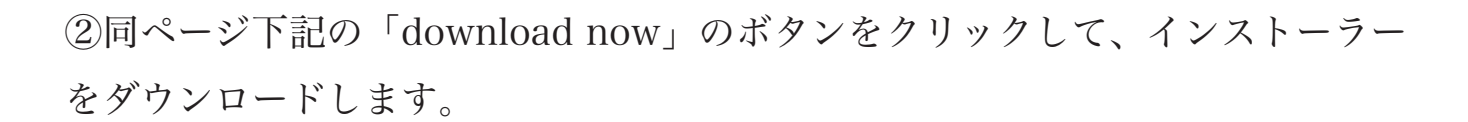

take the 3d scan data to Geomagic essentials, extract the feature you want, and create solid models and complex profiles to your CAD design environment.

3) Solid Edge Shining 3D Edition

Solid Edge is a design tool from SIEMENS PLM Software. Partnered with SIEMENS PLM Software, EinScan users is able to use Solid Edge SHINING 3D Edition, which includes reverse engineering, generative design (optional modular), and simulation (optional modular) with CAD functions in one platform.

EXscan Pro and Solid Edge software installer is in the basic pack package. Following the quick guide, EXscan Pro will be easily installed. You will need to use the dongle provided in the package to run Solid Edge Shining 3D Edition. Please follow the steps below to get Geomagic Essentials.

1.Obtain activation code: Submit the information from

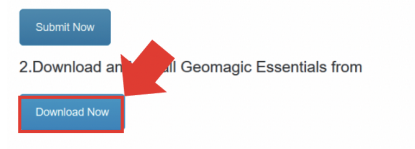

3.Activate Geomagic Essentials.

1) Start the application and the license manager will launch.

2) Click the Activation Tool button.

Note : Once Geomagic Essentials is installed, you will get 15 days trial period without using your activation code. Software return is not accepted after

### 【アクティベーションの発行手順】

## ③インストールが完了したら先ほどのダウンロードページにある「Submit now」をクリックします。

take the 3d scan data to Geomagic essentials, extract the feature you want, and create solid models and complex profiles to your CAD design environment.

3) Solid Edge Shining 3D Edition

Solid Edge is a design tool from SIEMENS PLM Software. Partnered with SIEMENS PLM Software, EinScan users is able to use Solid Edge SHINING 3D Edition, which includes reverse engineering, generative design (optional modular), and simulation (optional modular) with CAD functions in one platform.

EXscan Pro and Solid Edge software installer is in the basic pack package. Following the quick guide, EXscan Pro will be easily installed. You will need to use the dongle provided in the package to run Solid Edge Shining 3D Edition. Please follow the steps below to get Geomagic Essentials.

1.Obtain activation de: Submit the information from

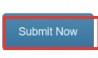

Submit Now

2.Download and install Geomagic Essentials from

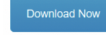

3.Activate Geomagic Essentials.

1) Start the application and the license manager will launch.

2) Click the Activation Tool button.

Note : Once Geomagic Essentials is installed, you will get 15 days trial period without using your activation code. Software return is not accepted after

Geomagic Essentials

④ユーザー情報を入力する画面が表示されますので表記に合わせてご記入して ください。

例)

EinScan model  $\rightarrow$  EinScan HX

Scanner Serial # →EinScanPEE-XXXXXXXXXX

(本体に貼られているシール内に記入がございます。) Any Add-ons →カラーモジュールなどのオプションを購入された場合はご記入 お願いします。購入されていない場合はNothingとご記入ください。

Add on serial # →EinScanPRA-XXXXXXXXX

| Your Name*        |  |
|-------------------|--|
| Company*          |  |
| Email*            |  |
| Country*          |  |
| Phone*            |  |
| Address*          |  |
| Industry*         |  |
| EinScan Model*    |  |
| Scanner Serial #* |  |
| Any Add-ons*      |  |
| Add on Serial #*  |  |

(カラーモジュールのシリアルをご記入ください。)

記入したメールアドレス宛にアクティベーションのコードが送信されます。 (少々お時間がかかる場合がございます。) 【アクティベーションコードの認証手順】

⑤GeomagicEssentials を起動します。ライセンスマネージャーが現れたら、ア クティベーションツールをクリックします。

| 🕹 License Manager  |                        |                  |               |              |             |            | -         |           | ×  |
|--------------------|------------------------|------------------|---------------|--------------|-------------|------------|-----------|-----------|----|
| MANAGE YOU         | JR LICENSE             | S                |               |              |             |            |           |           |    |
|                    |                        |                  |               |              |             |            |           |           |    |
| E Local License    | Open the Activation To | ol in order to a | activate your | license      |             | Activat    | ion Tool  | T         | n  |
| E Floating License | Server Address         | 0.0.0.0          |               | 10106        | Server Lio  |            |           |           | 3  |
| Filter By: Product | ~                      | Version          | ~             | Licenses     | My Licenses | ~          |           |           |    |
| License            | Туре                   | Nod              | Node I        | icense Expir | Maintenance | Total In U | Jse Activ | ation Cod | e  |
|                    |                        |                  |               |              |             |            |           |           |    |
|                    |                        |                  |               |              |             |            |           |           |    |
|                    |                        |                  |               |              |             |            |           |           |    |
|                    |                        |                  |               |              |             |            |           |           |    |
|                    |                        |                  |               |              |             |            |           |           |    |
| <                  |                        |                  |               |              |             |            |           |           | >  |
|                    |                        |                  |               |              |             | SAV        | E         | CLO       | SE |

⑥登録したメールアドレス宛に届いたアクティベーションコードを入力します。

| PRODUCT ACTIV                        | TION                 | d to authorit |                            |                     |                  |             |
|--------------------------------------|----------------------|---------------|----------------------------|---------------------|------------------|-------------|
| Thank you for installing, acti       | vation is require    | d to suthanti |                            |                     |                  |             |
| Product Companie Francis             |                      | u to authenti | cate this copy             | of Geomagic         | ssentials        |             |
| Product Geomagic Essenti             | als                  | Version       | 2019.0                     |                     |                  |             |
| Activation Code                      |                      |               |                            |                     |                  |             |
| 6FY4 G4KG                            |                      |               |                            |                     |                  |             |
| The Activation Code may consist o    | f 16 or 20 character | s             |                            |                     |                  |             |
| If you have an activation code for 0 | ieomagic for SOLID   | WORKS 2017.0  | , click <u>here</u> to ret | ieve your activatio | on code and ente | r it above. |
|                                      |                      |               |                            |                     |                  |             |
| Dongle License: The don              | gle must be conr     | nected        |                            |                     |                  |             |
|                                      |                      |               |                            |                     |                  |             |
| If you don't have a license key      | r.                   |               |                            |                     |                  |             |
| Activate Trial License               | Purchase Lic         | ense          |                            |                     |                  |             |
|                                      |                      |               |                            |                     |                  |             |
|                                      |                      |               |                            | 40                  |                  | CLOSE       |

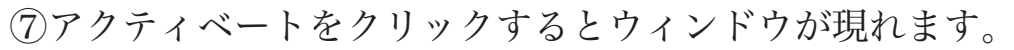

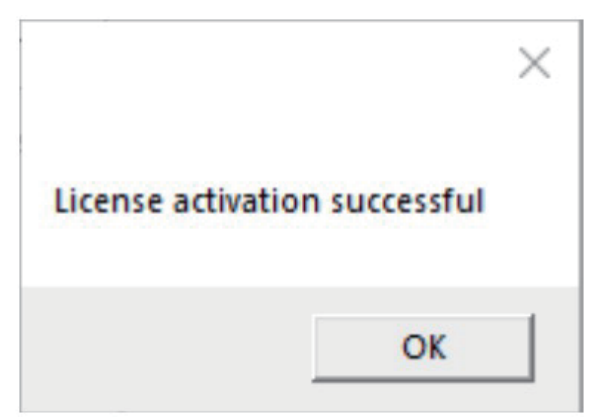

⑧こちらで Geomagic Essentials のアクティベーションが完了です。 stl や obj などのスキャンデータがインポートできるようになっていればアク ティベーション成功です。